# Arc Energy Reduction Procedure for PowerPact Circuit Breakers Using FFTK (Full-Function Test Kit)

# 0602DB2001

**User Guide** 

03/2020

Addendum to Field Testing and Maintenance Guide 0600IB1201

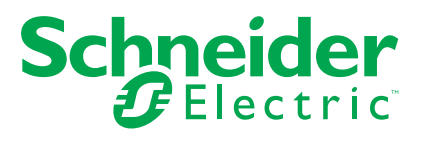

## **Legal Information**

The Schneider Electric brand and any trademarks of Schneider Electric SE and its subsidiaries referred to in this guide are the property of Schneider Electric SE or its subsidiaries. All other brands may be trademarks of their respective owners.

This guide and its content are protected under applicable copyright laws and furnished for informational use only. No part of this guide may be reproduced or transmitted in any form or by any means (electronic, mechanical, photocopying, recording, or otherwise), for any purpose, without the prior written permission of Schneider Electric.

Schneider Electric does not grant any right or license for commercial use of the guide or its content, except for a non-exclusive and personal license to consult it on an "as is" basis. Schneider Electric products and equipment should be installed, operated, serviced, and maintained only by qualified personnel.

As standards, specifications, and designs change from time to time, information contained in this guide may be subject to change without notice.

To the extent permitted by applicable law, no responsibility or liability is assumed by Schneider Electric and its subsidiaries for any errors or omissions in the informational content of this material or consequences arising out of or resulting from the use of the information contained herein.

Schneider Electric, EverLink, Green Premium, I-Line, Masterpact, Micrologic, PowerPact and Square D are trademarks and the property of Schneider Electric SE, its subsidiaries and affiliated companies. All other trademarks are the property of their respective owners.

# **Table of Contents**

| Maintenance Switch Testing Procedures                     | 5  |
|-----------------------------------------------------------|----|
| Safety Requirements                                       | 6  |
| ERMS Testing                                              | 7  |
| ERMS Tripping Test Requirements                           | 7  |
| ERMS Tripping Test Necessary Tools                        | 7  |
| ERMS Full-Function Test Kit (FFTK) Setup                  | 7  |
| Energy Reduction Maintenance Setting (ERMS) Tripping Test | 8  |
| MMS Testing                                               | 11 |
| MMS Tripping Test Requirements                            | 11 |
| Tripping Test Necessary Tools                             |    |
| Before Testing Maintenance Mode Switch (MMS)              | 11 |
| Full-Function Test Kit Connections                        | 12 |
| Maintenance Mode Switch (MMS) Testing                     | 13 |
| Remove Trip Unit Jumper                                   | 15 |
| Instantaneous Trip Testing                                | 16 |
| Tripping Test Necessary Tools                             |    |
| Full-Function Test Kit Connection                         | 16 |
| Instantaneous Testing                                     | 17 |
|                                                           |    |

# **Maintenance Switch Testing Procedures**

#### Table 1 - Maintenance Switch Testing Procedures—Simplified Table

|                             | ERMS<br>Energy Reducing Maintenance<br>Setting                       | MMS <sup>1</sup><br>Maintenance Mode Setting                                                                                                    | Instantaneous Trip Adjustment                                        |
|-----------------------------|----------------------------------------------------------------------|----------------------------------------------------------------------------------------------------|----------------------------------------------------------------------|
| Products Offered            | PowerPact P<br>PowerPact R<br>MasterPact NT<br>MasterPact NW         | PowerPact P<br>PowerPact R                                                                                                    | PowerPact P<br>PowerPact R<br>MasterPact NT<br>MasterPact NW         |
| Trip Units                  | 5.0P, 6.0P<br>5.0H, 6.0H                                             | 5.0A, 6.0A<br>5.0P, 6.0P<br>5.0H, 6.0H                                                                                                    | ET1.0<br>All 3.0, 5.0, 6.0                                           |
| Needed for Testing          | Minimum available arcing current FFTK                                | Minimum available arcing current<br>FFTK<br>M2CTEST<br>Jumper Wire                                                                                      | Minimum available arcing current<br>FFTK                             |
| Control Power               | Must be applied to IO Module<br>and ERMS Switch                      | For 5.0A and 6.0A trip units 24<br>Vdc must be applied to terminals<br>F1 (-) and F2 (+). The 24 Vdc is<br>not necessary for the P and H trip<br>units. | None                                                                 |
| Ground Fault Jumper applied | -                                                                    | For 6.0 trip units, install jumper wire between M1 and F1/T4 terminals.                                                                                 | _                                                                    |
| Test Device                 | FFTK                                                                 | FFTK + M2CTEST Adapter                                                                                                    | FFTK                                                                 |
| Device parameters           | Some fields are pre-populated                                        | Manually Enter                                                                                                    | Some fields are pre-populated                                        |
| Test Value                  | Minimum available arcing current                                     | Minimum available arcing current                                                                                                    | Minimum available arcing current                                     |
| Test                        | Manually Test Trip Curve                                             | Manually Test Trip Curve<br>Enter 5.0 for 6.0 trip units.                                                                                               | Manually Test Trip Curve                                             |
| Trip Curve Test Mode        | Instantaneous                                                        | Short Time                                                                                                    | Instantaneous                                                        |
| Passing Result              | < 50 ms with ERMS ON                                                 | < 80 ms with MMS ON                                                                                                    | < 50 ms                                                              |
| Reset Trip Unit Alarm       | Press button on top right corner to clear trip unit fault indicator. | Press button on top right corner to clear trip unit fault indicator.                                                                                    | Press button on top right corner to clear trip unit fault indicator. |
| Additional Test             | Switch ERMS OFF and complete the same test.                          | Switch MMS OFF and complete the same test.                                                                                                    | _                                                                    |
| Final Step                  | Clear trip unit fault on trip unit.                                  | Remove jumper from 6.0 trip unit<br>(ground fault).<br>Clear trip unit fault on trip unit.                                                              | Clear trip unit fault on trip unit.                                  |

<sup>1.</sup> Same test procedure as used for AMS,(Alternate Maintenance Setting), which is no longer available.

# **Safety Requirements**

## **A A DANGER**

#### HAZARD OF ELECTRIC SHOCK, EXPLOSION, OR ARC FLASH

- Apply appropriate personal protective equipment (PPE) and follow safe electrical work practices. See NFPA 70E, CSA Z462, NOM 029-STPS, or local equivalent.
- This equipment must only be installed and serviced by qualified electrical personnel.
- Unless specified otherwise in the commissioning procedures, all operations (inspection, test, and preventive maintenance) must be carried out with the device, the cradle, and the auxiliary circuits de-energized.
- Check that the device and the cradle are de-energized on the upstream and downstream terminals.
- Always use a properly rated voltage sensing device to confirm that the device, the cradle, and the auxiliary circuits are de-energized.
- · Install safety barriers and display a danger sign.
- During the tests, it is strictly forbidden for anyone to touch the device, the cradle, or the conductors while voltage is applied.
- Before putting the equipment back into operation, it is mandatory to check that all connections are made with the correct tightening torque, there are no tools or objects inside the equipment, all devices, doors, and protective covers are in position, and the device is off (open position).

Failure to follow these instructions will result in death or serious injury.

# **ERMS** Testing

#### **ERMS Tripping Test Requirements**

The system should be tested upon initial start-up and:

- in accordance with your facility maintenance schedule.
- if any of the components in the system are replaced.
- if any work is done in the area of the system wiring.
- if required per installation requirements.

#### **ERMS Tripping Test Necessary Tools**

The following is needed to perform a tripping test (order separately).

• S33595 Full-Function Test Kit (FFTK)

#### **ERMS Full-Function Test Kit (FFTK) Setup**

See the Full Function Test Kit (FFTK) Instruction Bulletin for information on operation of the test kit.

### **Energy Reduction Maintenance Setting (ERMS) Tripping Test**

**NOTE:** The circuit breaker Energy Reduction Maintenance Setting (ERMS) instantaneous tripping can be tested with the circuit breaker Open or Closed. If the circuit breaker is closed, make sure all downstream loads are off. The circuit breaker cannot be carrying current for this test to be accurate.

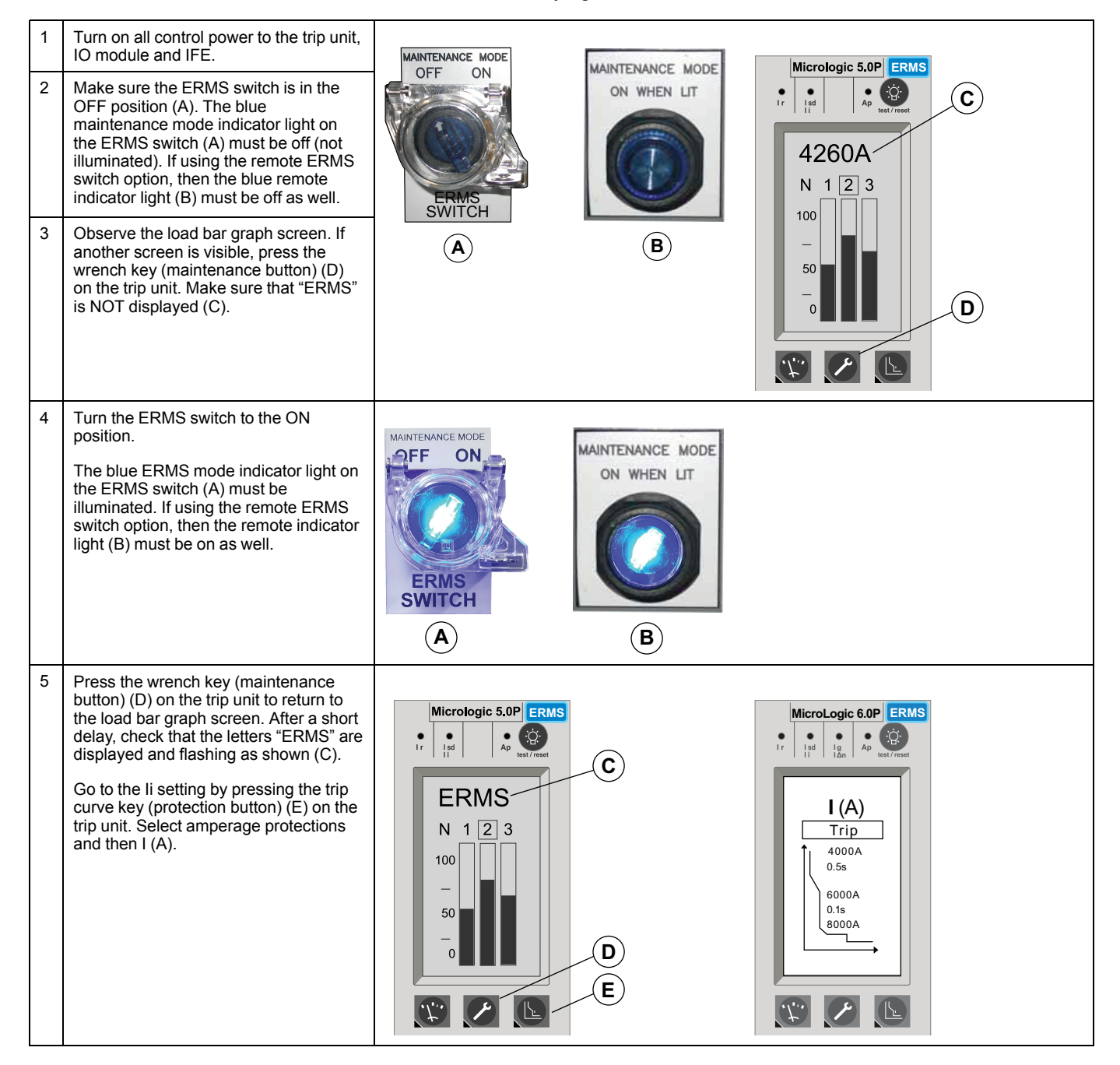

| -  |                                                                                                    |                                                                                                    |
|----|----------------------------------------------------------------------------------------------------|----------------------------------------------------------------------------------------------------|
| 6  | Check that the I (A) value is the desired<br>ERMS setting and not the Normal<br>setting value.<br>The ERMS system is programmed to<br>default to an Instantaneous (li setting)<br>of $2 \times In$ . If this value is not correct, it<br>can be adjusted using EcoStruxure<br>Power Commission software and an<br>IFE module. If there is no IFE module<br>installed, one must be installed using<br>the instructions shipped with the<br>module.<br><b>NOTE:</b> The In value is shown at the<br>bottom left of the trip unit (A).                                                                                                    |                                                                                                    |
| 7  | Connect FFTK to the MicroLogic trip<br>unit with 7–pin test cable. Turn the Full<br>Function Test Kit (FFTK) on and wait for<br>the Power On test and for the Full-<br>Function Test Kit Title screen (A) to<br>come up. Select language as required.                                                                                                    | A     SELECT TEST KIT FUNCTION       B     TEST       BREAKER TRIP     VIEW/DELETE       C     INHIBIT GROUND       FAULT PROTECTION     CONFIGURE TEST       KIT OPTIONS     KIT OPTIONS                                                                                                    |
| 8  | Click Next to go to the Select Test Kit<br>Function screen (B). Wait for the Test<br>Circuit Breaker Trip box to load on the<br>screen.                                                                                                    | INHIBIT THERMAL<br>IMAGE PROTECTION<br>TEST<br>ZSI FUNCTION                                                                                                    |
| 9  | Press Test Breaker Trip box (C).                                                                                                    |                                                                                                    |
| 10 | The FFTK will communicate with the<br>Micrologic P or H trip unit and populate<br>most of the fields in the parameters<br>screen (A). Enter the remaining fields<br>manually from the nameplate of the<br>circuit breaker being tested.                                                                                                    | CONFIGURE CIRCUIT BREAKER PARAMETERS       A       SELECT CIRCUIT BREAKER TEST         TRIP UNIT       Micro-<br>family       STANDARD       UL         TRIP UNIT       6.0 P       INTERRUPT       J         BREAKER       D       1200 A       MANUALLY                                                   |
| 11 | Press the NEXT key (B) to go to the<br>Select Circuit Breaker Test screen (C).<br>Press Manually Test Trip Curve (D).                                                                                                    | FAMILY     FOWERPACT     IT     1200 // IT     TEST MECHANICAL       BREAKER     P1200     P1200     IT     OPERATION       HOME     NEXT     B     HOME     BACK                                                                                                    |
| 12 | Using numerical keypad, enter<br>Minimum Available Arcing Current (if<br>available) as amperage value to be<br>tested (A), If Minimum Available Arcing<br>Current is not available, enter a test<br>value which is above the ERMS<br>instantaneous pickup value and below<br>the NORMAL instantaneous pickup<br>value.<br>Using keypad, enter Injection Current<br>(B). Press ENTER (C).<br>Use trip type touch key to select<br>Instantaneous Trip option (D) to<br>conduct the test. DO NOT use Long<br>Time or Short Time setting to conduct<br>the test as it injects different RMS<br>values and can influence the trip time.<br>Press NEXT (E). | CONFIGURE MANUAL TRIP CURVE TEST<br>INJECTION 6000 A A A<br>TRIP INSTANTANEOUS D<br>HOME BACK NEXT E<br>SELECT INJECTION CURRENT<br>1 2 3<br>4 5 6<br>7 8 9<br>0 DEL ENTER C<br>CANCEL                                                                                                    |
| 13 | Click YES (A) to conduct the test.<br>Record the values. For ERMS On<br>mode, the trip time (B) should be < 50<br>ms (0.050 s).<br>If the circuit breaker is in the ON<br>position, the test will cause it to<br>mechanically trip.<br>Record the value manually or save the<br>test file if desired. See the FFTK<br>instruction bulletin for information on<br>how to save the test file                                                                                                    | MANUAL TRIP CURVE TEST ALERT       MANUAL TRIP CURVE TEST         THIS TEST WILL TRIP THE CIRCUIT       INJECTION       TRIP         BREAKER. THE CIRCUIT BREAKER SHOULD       CLOSED BEFORE STARTINT THIS TEST.       INSTANT-         PROCEED WITH MANUAL TRIP TEST?       B         A       YES       NO |

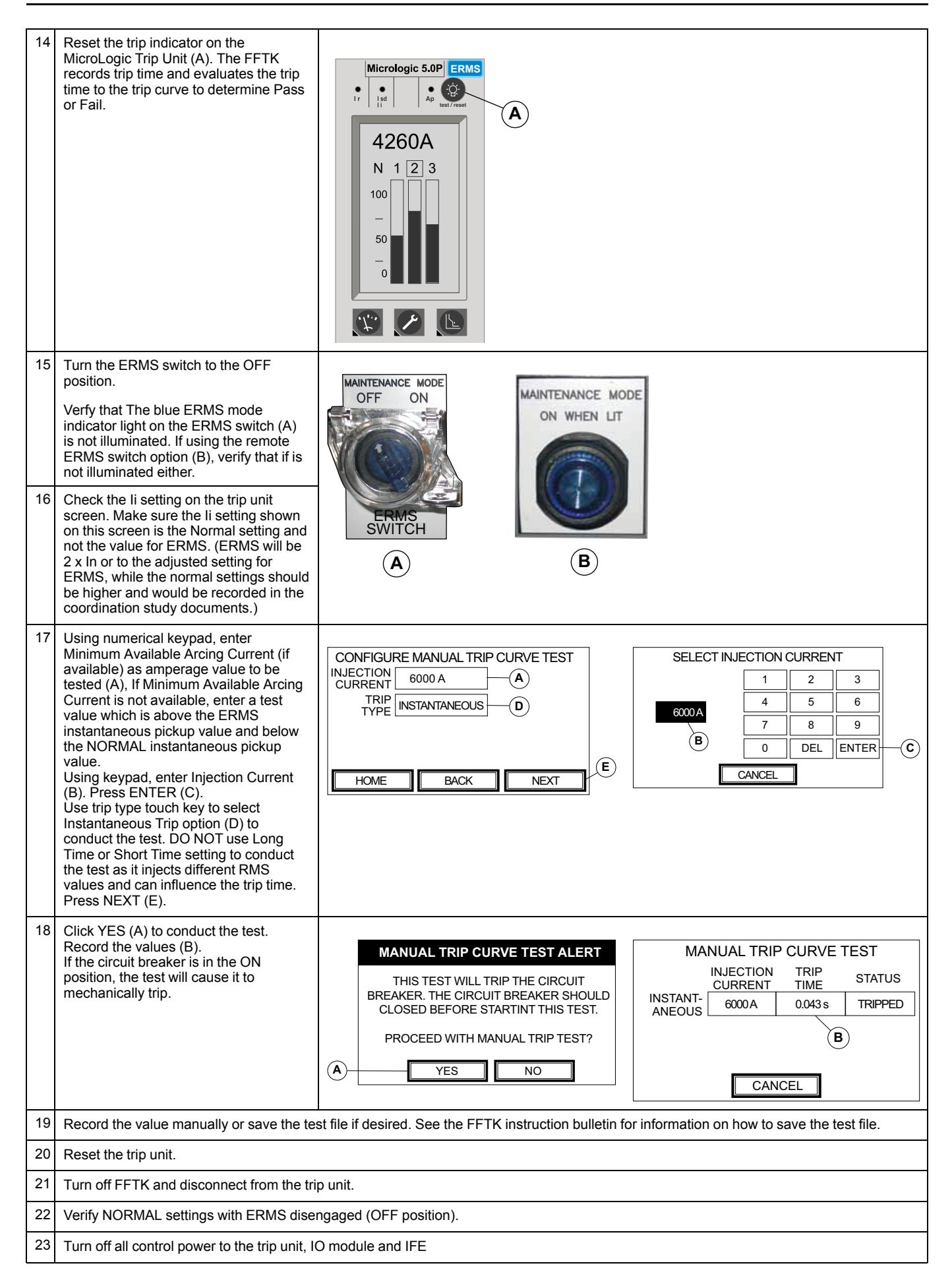

## **MMS Testing**

### **MMS Tripping Test Requirements**

The system should be tested upon initial start-up and:

- in accordance with your facility maintenance schedule.
- if any of the components in the system are replaced.
- if any work is done in the area of the system wiring.

### **Tripping Test Necessary Tools**

The following is needed to perform a tripping test (order separately).

- S33595 Full-Function Test Kit (FFTK)
- M2CTEST Special Tool Adapter for Full-Function Test Kit

#### **Before Testing Maintenance Mode Switch (MMS)**

**NOTE:** For MicroLogic<sup>TM</sup> A trip units, 24 Vdc power must be available at F1(-) and F2(+) of the trip unit. The 24 Vdc power is not necessary for MicroLogic P and H trip units.

- 1. Complete the testing of the Maintenance Mode Switch (MMS) system wiring and indicator lights.
- 2. Verify that the MMS switch is in the OFF position.
- If testing a MicroLogic 6.0 trip unit, install a jumper between trip unit terminals M1 and F1. This will assure that the residual ground-fault function will not interfere with this test.

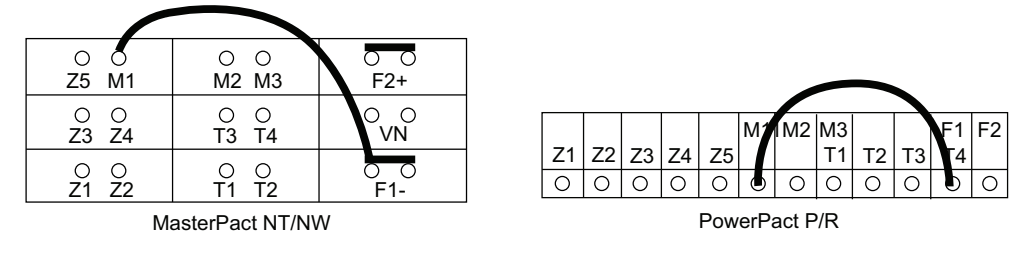

**NOTE:** On MDGF or SGR systems, the normal system wiring makes this M1 to F1 connection internally without the use of a jumper.

### **Full-Function Test Kit Connections**

**NOTE:** The M2CTEST special adapter disables communication between the FFTK and MicroLogic A, P and H trip units so that some of the normal FFTK functions are intentionally disabled. These include:

- Trip unit parameter automatic population (trip unit type and In)
- Inhibit functions (thermal imaging and ground-fault)
- ZSI test
- Powering the trip unit

When using the M2CTEST special adapter, all advanced protections, logging of trips, logging of alarms, activation of alarms and incrementing the contact wear counter are enabled during the secondary injection test.

## NOTICE

#### HAZARD OF EQUIPMENT DAMAGE

Pins on seven-pin test cable connector can bend or break if forced. Avoid using excessive force when connecting to trip unit test ports.

Failure to follow these instructions can result in equipment damage.

- A. Trip Unit
- B. Full-Function Test Kit Cable
- C. Ten Pin Test Cable Connector
- D. M2C Test Adapter Tool
- E. Ten Pin Port
- F. Full Function Test Kit
- G. Plugging in the 7-Pin Connector
- H. Unplugging the 7-Pin Connector

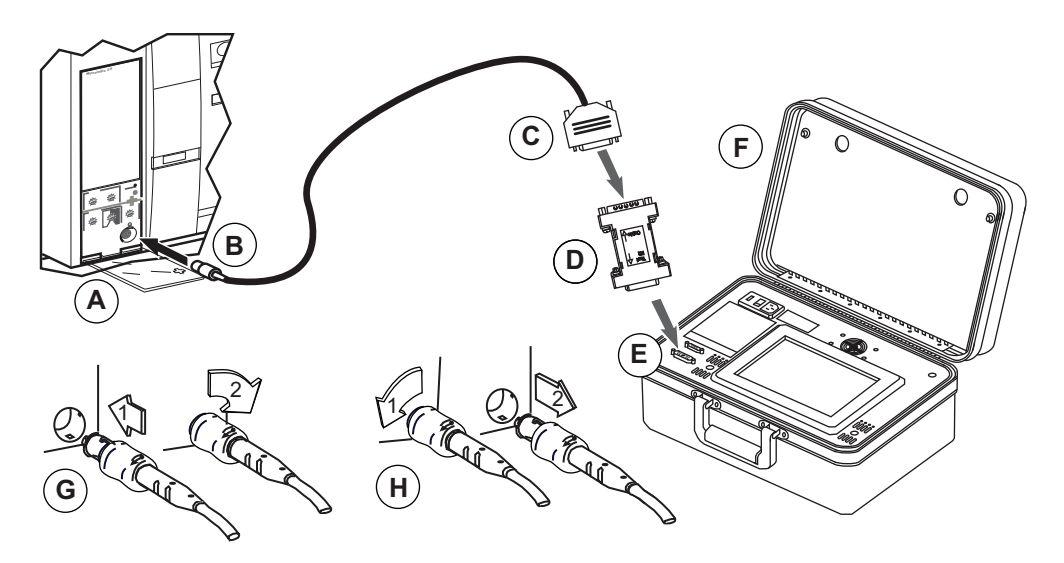

### Maintenance Mode Switch (MMS) Testing

**NOTE:** This test allows manual current injection values regardless of trip unit settings. The Full-Function Test Kit monitors and displays trip time associated with selected current. Trip times reported by the Full- Function Test Kit must be manually compared to a published trip unit time-current curve for the trip unit being tested. Based on the trip unit settings, select an injection current that is just above the short time pickup (Isd) trip curve pickup point. This will assure that sufficient current is injected to allow the trip unit to trip in the short time delay (Tsd) tripping curve.

See the Full-Function Test Kit (FFTK) Instruction Bulletin for information on operation of the test kit

| 1 2 3 | Turn the Full Function Test Kit (FFTK) on<br>and wait for the Power On test and for the<br>Full-Function Test Kit Title screen (A) to<br>come up. Select language as required.<br>Click Next to go to the SELECT TEST KIT<br>FUNCTION screen (B). Wait for the TEST<br>BREAKER TRIP box to load on the screen.<br>Press TEST BREAKER TRIP box (C).                                   | A<br>B<br>TEST<br>BREAKER TRIP<br>C<br>NHIBIT GROUND<br>FAULT PROTECTION<br>NHIBIT THERMAL<br>IMAGE PROTECTION<br>TEST<br>ZSI FUNCTION<br>TEST                                                                                                    |
|-------|----------------------------------------------------------------------------------------------------|----------------------------------------------------------------------------------------------------|
| 4     | Press the boxes in the CONFIGURE<br>CIRCUIT BREAKER PARAMETERS screen<br>(A) to populate each field. Refer to the<br>FFTK instruction bulletin for details on each<br>parameter.<br><b>NOTE:</b> The trip unit type selections<br>with the M2CTEST adapter will only be<br>2.0, 3.0 and 5.0. If the trip unit you are<br>testing is a Micrologic 6.0, select 5.0<br>for these tests. | CONFIGURE CIRCUIT BREAKER PARAMETERS       A       SELECT CIRCUIT BREAKER TEST         TRIP UNIT       Micro-<br>FAMILY       STANDARD       UL       C       AUTOMATICALLY         TRIP UNIT       6.0 P       INTERRUPT       J       D       TEST TRIP CURVE         BREAKER       POWERPACT       In       1200 A       TEST MECHANICAL       OPERATION         HOME       NEXT       B       HOME       BACK                                                                                 |
| 5     | Press the NEXT key (B) to go to the<br>SELECT CIRCUIT BREAKER TEST screen<br>(C). Press MANUALLY TEST TRIP CURVE<br>(D).                                                                                                    |                                                                                                    |
| 6     | Press INJECTION CURRENT (A) to select<br>Injection Current screen (B).                                                                                                    | CONFIGURE MANUAL TRIP CURVE TEST SELECT INJECTION CURRENT                                                                                                    |
| 7     | Use numerical keypad (C) to type in desired fault current in amperes, which should be the minimum available arcing current . (If the minimum available arcing fault current value is not available, choose a value in the short time delay band of the time-current characteristic curve of the device which is being tested.)                                                       | INDELTION     1100 A       CURRENT     1100 A       TRIP     SHORT       TYPE     TIME       A     7200A       C     789       O     DEL       HOME     BACK       NEXT     O       CANCEL                                                                                                    |
| 8     | Press ENTER ( <b>D</b> ) to return to CONFIGURE<br>MANUAL TRIP CURVE TEST screen (A).                                                                                                    |                                                                                                    |
| 9     | Turn the MMS switch to the ON position.<br>The blue MMS mode indicator light on the<br>ERMS switch (A) must be illuminated. If<br>using the remote switch option, then the<br>remote indicator light (B) must be on as<br>well.                                                                                                    | MAINTENANCE MODE<br>ON WHEN LIT<br>ON WHEN LIT |

#### 0602DB2001

| 10 | From the CONFIGURE MANUAL TRIP<br>CURVE TEST screen (A), scroll the TRIP<br>TYPE touch key to select "SHORT TIME"<br>(B).                                                                                                    | CONFIGURE MANUAL TRIP CURVE TEST       A       MANUAL TRIP CURVE TEST ALERT         INJECTION<br>CURRENT       7200 A       D       THIS TEST WILL TRIP THE CIRCUIT         TRIP       CURPT       D       THIS TEST WILL TRIP THE CIRCUIT |
|----|----------------------------------------------------------------------------------------------------|----------------------------------------------------------------------------------------------------|
| 11 | Press NEXT (C) to proceed to the MANUAL TRIP CURVE TEST ALERT screen (D).                                                                                                    | TYPE                                                                                                    |
| 12 | Read the alert message, verify the circuit breaker is closed, and press YES (E) to initiate the test.                                                                                                    | HOME BACK NEXT C YES NO                                                                                                    |
| 13 | <ul> <li>The MANUAL TRIP CURVE TEST screen displays a table with three columns:</li> <li>INJECTION CURRENT—shows magnitude of current, in amperes, during testing of each segment of time-current curve.</li> <li>TRIP TIME—displays time, in seconds, until circuit breaker trips.</li> <li>STATUS—indicates testing progress for each protective function, The following variables can appear in the status column: <ul> <li>TESTING: injecting test signal</li> <li>STOPPING (blinking): exiting test mode</li> <li>TRIPPED: test signal caused circuit breaker to trip</li> </ul> </li> <li>The Full-Function Test Kit records the amount of time required to trip the circuit.</li> </ul> | MANUAL TRIP CURVE TEST         INJECTION       TRIP       STATUS         SHORT       7200 A       0.061 s       TESTING         CANCEL                                                                                                    |
| 14 | Trip time (A) with MMS switch ON should be<br>less than 80 ms.                                                                                                    | MANUAL TRIP CURVE TEST<br>INJECTION TRIP<br>CURRENT TIME STATUS<br>SHORT<br>TIME 7200A 0.061 s TRIPPED<br>A<br>CANCEL                                                                                                    |
| 15 | Locate the Maintenance Mode Setting<br>(MMS) switch for the intended circuit<br>breaker. If the MMS switch is in the ON<br>position (A), turn it off (B). Verify that the<br>maintenance mode indicator light located<br>on the MMS switch is not illuminated (B).                                                                                                    | MAINTENANCE MODE<br>OFF ON<br>OFF ON<br>WMMS<br>SWITCH<br>A<br>B                                                                                                    |
| 16 | Press CANCEL on the MANUAL TRIP<br>CURVE TEST screen (A) to return to the<br>CONFIGURE MANUAL TRIP CURVE<br>TEST screen (B).                                                                                                    | MANUAL TRIP CURVE TEST         INJECTION       TRIP         CURRENT       TIME         SHORT       TZ00A         0.061s       TRIPPED         CANCEL       A                                                                               |

| 17 | Press NEXT (A) to proceed to MANUAL<br>TRIP CURVE TEST ALERT screen (B).<br>Read the alert message, verify circuit<br>breaker is closed, and press YES (C) to<br>initiate manual trip curve test with MMS<br>switch OFF. | CONFIGURE MANUAL TRIP CURVE TEST       MANUAL TRIP CURVE TEST ALERT         INJECTION       7200 A         TRIP       SHORT         TYPE       TIME         Back       NEXT         A       YES         NO |
|----|----------------------------------------------------------------------------------------------------|----------------------------------------------------------------------------------------------------|
| 18 | Once the circuit breaker trips, check the<br>value recorded in the TRIP TIME column.<br>This is the tripping time with MMS switch<br>OFF.                                                                                | MANUAL TRIP CURVE TEST         INJECTION       TRIP         CURRENT       TIME         SHORT       7200A         TUIME       TRIPPED                                                                       |
| 19 | Compare the reduced tripping time with the M the tripping time reduction that MMS provides                                                                                                    | MS switch ON with the normal tripping time with the MMS switch OFF. This testing shows .                                                                                                    |

#### **Remove Trip Unit Jumper**

### 

#### HAZARD OF LOSS OF GROUND-FAULT PROTECTION

Leaving the jumper installed between M1 and F1 will result in the circuit breaker no longer providing residual ground-fault protection

# Failure to follow these instructions can result in death, serious injury, or equipment damage.

If a jumper was installed between terminals M1 and F1 before testing (see *Before Testing Maintenance Mode Switch (MMS), page 11*), remove the jumper now. If a jumper was installed and is not removed after testing, the circuit breaker will not provide residual ground-fault protection.

**NOTE:** On MDGF or SGR systems, the normal system wiring makes the M1 to F1 connection internally without the use of a jumper.

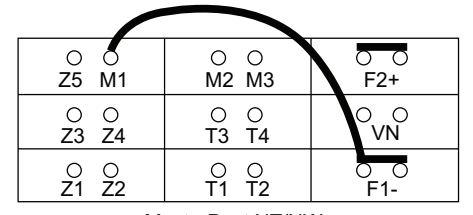

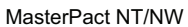

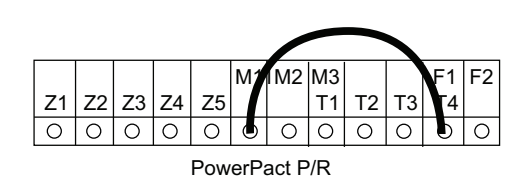

# **Instantaneous Trip Testing**

## **Tripping Test Necessary Tools**

The following is needed to perform a tripping test (order separately).

• S33595 Full-Function Test Kit (FFTK)

### **Full-Function Test Kit Connection**

## NOTICE

#### HAZARD OF EQUIPMENT DAMAGE

Pins on seven-pin test cable connector can bend or break if forced. Avoid using excessive force when connecting to trip unit test ports.

Failure to follow these instructions can result in equipment damage.

## **Instantaneous Testing**

| See the Full-Function | est Kit (FFTK) Instruction Bulletin for information on operatio | n |
|-----------------------|-----------------------------------------------------------------|---|
| of the test kit       |                                                                 |   |

| 1  | Make sure that the equipment is de-<br>energized before conducting the test.                                                                                                    |                                                                                                    |
|----|----------------------------------------------------------------------------------------------------|----------------------------------------------------------------------------------------------------|
| 2  | Confirm that the circuit breaker is adjusted<br>to the proper settings according to the<br>coordination study.<br>Use the dials on the trip unit to set long<br>time, short time, and instantaneous trip<br>setting.<br>The Instantaneous adjustment (li) must be<br>below the Minimum Available Arcing<br>Current. |                                                                                                    |
| 3  | It is recommended to have the circuit<br>breaker in the OFF position, but it is not<br>required to perform the test. The circuit<br>breaker will trip during the test sequence.                                                                                                    |                                                                                                    |
| 4  | Turn the Full Function Test Kit (FFTK) on<br>and wait for the Power On test and for the<br>Full-Function Test Kit Title screen (A) to<br>come up. Select language as required.                                                                                                    | A SELECT TEST KIT FUNCTION<br>B TEST<br>BREAKER TRIP<br>CONFERINGE TEST<br>DUPTED TEST                                                                                                    |
| 5  | Click Next to go to the SELECT TEST KIT<br>FUNCTION screen (B). Wait for the TEST<br>BREAKER TRIP box to load on the screen.                                                                                                    | FAULT PROTECTION<br>INHIBIT THERMAL<br>IMAGE PROTECTION<br>TEST                                                                                                    |
| 6  | Press TEST BREAKER TRIP box (C).                                                                                                    | ZSI FUNCTION                                                                                                    |
| 7  | Once the FFTK is powered, enter the circuit<br>breaker parameters into the CONFIGURE<br>CIRCUIT BREAKER PARAMETERS<br>screen. The information can be found on<br>the faceplate of the circuit breaker.                                                                                                    | CONFIGURE CIRCUIT BREAKER PARAMETERS       A       SELECT CIRCUIT BREAKER TEST         TRIP UNIT       Micro-<br>logic       STANDARD       UL         TRIP UNIT       Interrupt       C       AUTOMATICALLY<br>TEST TRIP CURVE         TRIP UNIT       INTERRUPT       J       MANUALLY<br>TEST TRIP CURVE         TYPE       6.0 P       RATING       J       MANUALLY<br>TEST TRIP CURVE |
| 8  | Press the NEXT key (B) to go to SELECT<br>CIRCUIT BREAKER TEST screen (C).<br>Press MANUALLY TEST TRIP CURVE (D).                                                                                                    | BREAKER<br>FAMILY     POWERPACT     In     1200 A       BREAKER<br>TYPE     P1200     In     1200 A       HOME     NEXT     B                                                                                                    |
| 9  | Press INJECTION CURRENT (A) to select<br>Injection Current screen (B).                                                                                                    | CONFIGURE MANUAL TRIP CURVE TEST A SELECT INJECTION CURRENT                                                                                                    |
| 10 | Use numerical keypad (C) to type in desired fault current in amperes (which should be above the instantaneous pickup level).                                                                                                    | INJECTION         9000 A         B         1         2         3           TRIP         INSTANT-         E         4         5         6           TYPE         ANEOUS         9000A         7         8         9                                                                                                    |
| 11 | Press ENTER (D) to return to CONFIGURE<br>MANUAL TRIP CURVE TEST screen (A).                                                                                                    | HOME BACK NEXT                                                                                                    |
| 12 | From the CONFIGURE MANUAL TRIP<br>CURVE TEST screen (A), scroll the TRIP<br>TYPE touch key to select<br>"INSTANTANEOUS" (B).                                                                                                    | CONFIGURE MANUAL TRIP CURVE TEST       A       MANUAL TRIP CURVE TEST ALERT         INJECTION       9000 A       D       THIS TEST WILL TRIP THE CIRCUIT         TRIP       INSTANT       D       THIS TEST WILL TRIP THE CIRCUIT                                                                                                    |
| 13 | Press NEXT (C) to proceed to the MANUAL<br>TRIP CURVE TEST ALERT screen (D). DO<br>NOT use Long Time or Short Time setting to<br>conduct the test as they inject different RMS<br>values and can influence the trip time.                                                                                           | TYPE     INSTANT     B     BKEAKEK. THE CIRCUIT BREAKER SHOULD BE CLOSED BEFORE STARTING THIS TEST       E     PROCEED WITH MANUAL TRIP TEST       HOME     BACK     NEXT                                                                                                    |
| 14 | Read the alert message and press YES (E) to initiate the test.                                                                                                    |                                                                                                    |

| 15 | The MANUAL TRIP CURVE TEST screen                                                                                                    |                                                                                                    |                                                                                    |
|----|----------------------------------------------------------------------------------------------------|----------------------------------------------------------------------------------------------------|------------------------------------------------------------------------------------|
|    | displays a table with three columns:                                                                                                    | MANUAL TRIP CURVE TEST                                                                                                    | MANUAL TRIP CURVE TEST                                                             |
|    | <ul> <li>INJECTION CURRENT—shows<br/>magnitude of current, in amperes,<br/>during testing of each segment of<br/>time-current curve.</li> </ul>          | INJECTION TRIP<br>CURRENT TIME STATUS<br>INSTANT-<br>ANEOUS 9000 A 0.038 s TESTING                                                                                                    | INJECTION TRIP<br>CURRENT TIME STATUS<br>INSTANT-<br>ANEOUS 9000 A 0.038 s TRIPPED |
|    | <ul> <li>TRIP TIME—displays time, in<br/>seconds, until circuit breaker trips.</li> </ul>                                                                |                                                                                                    |                                                                                    |
|    | <ul> <li>STATUS—indicates testing progress<br/>for each protective function,<br/>The following variables can appear in<br/>the status column:</li> </ul> |                                                                                                    |                                                                                    |
|    | <ul> <li>TESTING: injecting test signal</li> </ul>                                                                                                    |                                                                                                    |                                                                                    |
|    | <ul> <li>STOPPING (blinking): exiting test<br/>mode</li> </ul>                                                                                           |                                                                                                    |                                                                                    |
|    | <ul> <li>TRIPPED: test signal caused<br/>circuit breaker to trip</li> </ul>                                                                              |                                                                                                    |                                                                                    |
|    | The Full-Function Test Kit records the amount of time required to trip the circuit.                                                                      |                                                                                                    |                                                                                    |
| 16 | Once the circuit breaker trips, the trip time should be < 50 ms $(0.050 \text{ s})$ .                                                                    |                                                                                                    |                                                                                    |
| 17 | Reset the trip indicator on the MicroLogic<br>Trip Unit (A).                                                                                             | $ \begin{array}{c c}     \hline Micrologic 5.0P ERMS \\ \hline I & \hline I & I &$ |                                                                                    |

Schneider Electric USA, Inc. 800 Federal Street Andover, MA 01810 USA

888-778-2733

www.schneider-electric.us

As standards, specifications, and design change from time to time, please ask for confirmation of the information given in this publication.

© 2020 – Schneider Electric. All rights reserved. 0602DB2001